## Создание 5 и 10 классов

## Действия в системе:

Организации — Классы — Действия Фействия — Создать класс

- 1. Заполнить все обязательные поля.
- 2. Нажать кнопку «Сохранить».

В поле «Год освоения ОП» необходимо как для 5, так и для 10 класса указать 1.

## Выпуск приказа о переводе на следующий учебный год

## Действия в системе:

Контингент — Приказ о переводе на следующий учебный год

- 1. Заполнить все обязательные поля:
  - Учебный год
  - Номер приказа согласно нумерации документов в ОО
  - Дата выпуска и начала действия приказа
- 2. Нажать «Сформировать список».

3. В левой части будут отображены обучающиеся, которых можно перевести на следующий учебный год.

4. Поставьте чекбокс напротив фамилии ребенка.

5. Нажмите на кнопку с классом, в который его необходимо зачислить.

В приказ можно включить как одного ребенка, так и несколько.

6. Нажать «Сохранить».

7. Приказ сохранится в статусе «Черновик».

8. Перепроверьте приказ и нажмите «Выпустить» в левом функциональном меню.